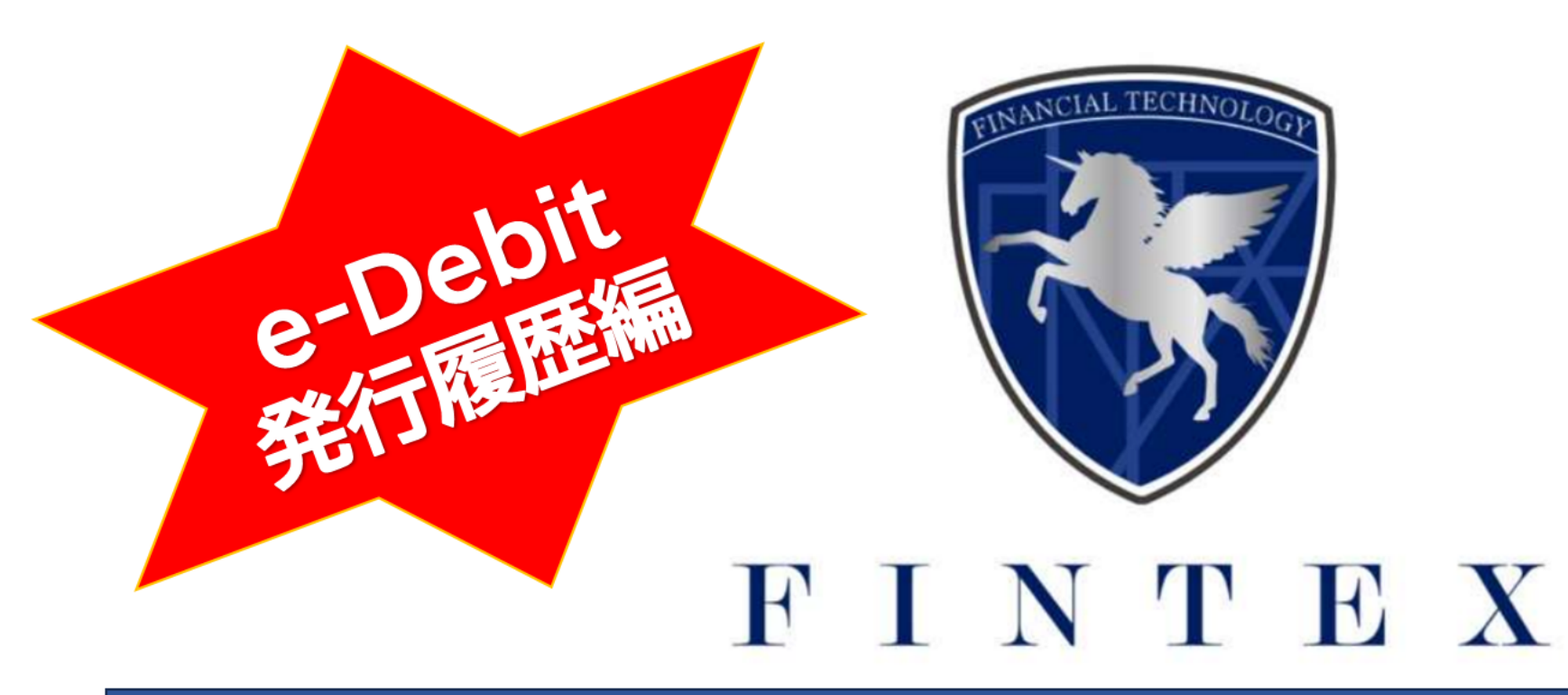

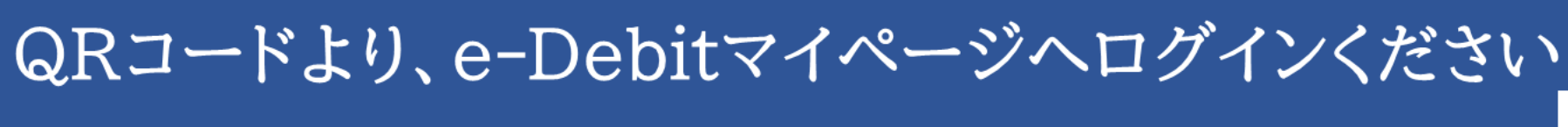

ご登録時のメールアドレス・パスワードが必要です。

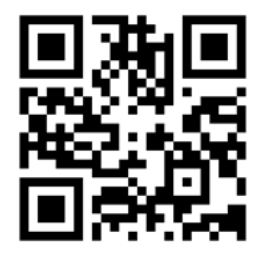

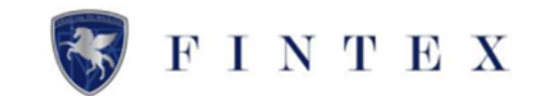

| C-Debit              | ≡                                                                                                    | 日 章                                           |
|----------------------|----------------------------------------------------------------------------------------------------|-----------------------------------------------|
|                      | <ul> <li>★ホーム</li> <li>企業評価認定結果</li> <li>手数料(受注例の割引・保証料/30日)<sup>※</sup> 発行可能なe-Debit税額 1回のe-Debit発行上限額</li> <li>5.3 to 5.00 %</li> <li>6,260,000 円</li> <li>3,000,000</li> <li>※ 登録6ヵ月開編大1%引きキャンペーン中</li> </ul> | a<br><b>0</b> F1                              |
| ■ 発行履歴 <b>1</b>      |                                                                                                    | <b>は司 受取情報</b> 受取一覧を見る                        |
| ■ 受取履歴               | 発行中         12 件 / 6,260,000 円                                                                                                    | 承認完了 3件 / 750,000円                            |
| ① 企業評価情報 答 アフィリエイト情報 | e-Debit発行可能限度額 0 円                                                                                                    | 割引申請頭 1 作 / 250,000 P                         |
| 画 書類提出               | 🖉 10月のお支払い                                                                                                    | 10月の支払い受領予定                                   |
| ◎ プロフィール設定           | 満期(受取人への支払い) 4 作 / 3,530,000 円                                                                                                    | 満期(発行人から受領) 1 件 / 100,000 円                   |
| (の) 紹介コード            | 割引済(当社への支払い) 1 年 / 1,500,000 円                                                                                                    | (1) 新規受助。 Dakie (主張詞)                         |
| Q お問い合せ<br>() ログアウト  | 🔄 新規発行e-Debit(承認待ち)                                                                                                    | EIN/ALX 4XE-DEDIL (水内酸)<br>未承認のe-Debitはありません。 |
|                      | 承認待ちのe-Debitはありません。                                                                                                    |                                               |

≪e-Debit発行履歴を確認する≫
 ①メニュータブより、
 「発行履歴」をクリック
 ②または、発行情報の
 「発行一覧を見る」をクリック

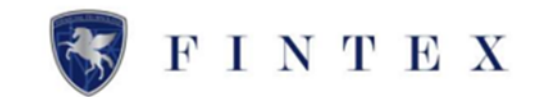

| C-Debit                                                 | =                            |            |           |         |                  |            |            | र्दुः (   |  |  |  |  |  |
|---------------------------------------------------------|------------------------------|------------|-----------|---------|------------------|------------|------------|-----------|--|--|--|--|--|
| 8                                                       | 圖 発行履歴                       |            |           |         |                  |            |            |           |  |  |  |  |  |
| ****<br>株式会社 発注側                                        | 発行履歴                         |            |           |         |                  |            |            |           |  |  |  |  |  |
| 000030                                                  | 受取人へのお支払<br>割引された場合に         |            |           |         |                  |            |            |           |  |  |  |  |  |
| 希 ホーム                                                   | 起算日の変更、キャンセルは詳細画面より変更してください。 |            |           |         |                  |            |            |           |  |  |  |  |  |
| ㎞ 発行する                                                  |                              |            |           |         |                  |            |            |           |  |  |  |  |  |
| ■ 発行履歴                                                  | e-Debit一覧                    |            |           |         |                  |            |            | 検索メニューを開く |  |  |  |  |  |
| ■ 受取履歴                                                  | ステータス                        | 発行日        | e-Debit番号 | 金額      | 受取人              | 起算日        | 支払期日       |           |  |  |  |  |  |
| 市 人类预压体和                                                | 発行済                          | 2023/10/24 | 119       | 300,000 | 株式会社 受注例         | 2023/10/24 | 2023/12/22 | 「詳細をみる    |  |  |  |  |  |
| 业 正来时间用权                                                | 発行済                          | 2023/10/24 | 118       | 500,000 | 株式会社 受注例         | 2023/10/24 | 2023/11/22 | 詳細をみる     |  |  |  |  |  |
| 響 アフィリエイト情報                                             | 発行済                          | 2023/10/20 | 117       | 500,000 | 株式会社 受注例         | 2023/10/20 | 2023/11/18 | 詳細をみる     |  |  |  |  |  |
| 画 書類提出                                                  | 割引申請中                        | 2023/10/20 | 114       | 10.000  | 株式会社 受注例         | 2023/10/20 | 2024/01/17 | 詳細をみる     |  |  |  |  |  |
| ◎ プロフィール設定                                              | 割引申請中                        | 2023/10/20 | 113       | 500,000 | 株式会社 受注例         | 2023/10/20 | 2023/11/18 | 詳細をみる     |  |  |  |  |  |
| (の) 紹介コード                                               | 発行済                          | 2023/10/18 | 110       | 800,000 | 株式会社 KOC加盟店紹介テスト | 2023/10/18 | 2023/11/16 | 「詳細をみる    |  |  |  |  |  |
| 🗅 書類ダウンロード                                              | 振込済                          | 2023/10/10 | 102       | 500,000 | 株式会社 KOC加盟店紹介テスト | 2023/10/10 | 2023/11/08 | 詳細をみる     |  |  |  |  |  |
| ⑦ Q&A                                                   | 発行済                          | 2023/10/06 | 100       | 30,000  | 株式会社 受注例         | 2023/10/06 | 2023/11/04 | 「詳細をみる    |  |  |  |  |  |
| → +\RR( \ ∧ ±±<br>https://a_dabitin/cto/onupana/iccuabi | irtonig 承認待ち                 | 2023/10/05 | 99        | 800,000 | 株式会社 受注例         | 2023/10/05 | 2023/11/03 | 詳細をみる     |  |  |  |  |  |

①e-Debit発行一覧が表示されますの で、「検索メニューを開く」をクリッ

ク

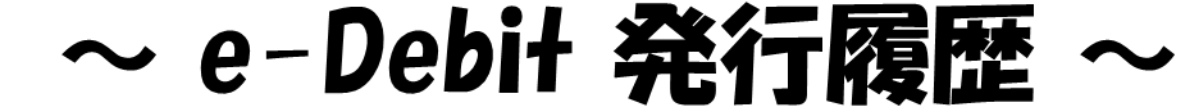

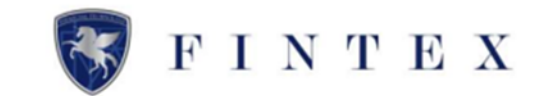

| e-Debit            | ≡                                                  |   |
|--------------------|----------------------------------------------------|---|
|                    | ■ 発行離歴<br>クリア 検索メニュー                               | × |
| 番 ホーム<br>(11) 発行する | ステータス<br>承認待ち 発行済 期日満了 割引申請中 割引済 未振込 振込済 計258 承認拒否 |   |
| □ 発行履歴             | 発行日<br>atata                                       |   |
| ■ 受取履歴             |                                                    |   |
| ④ 企業評価情報           | e-Debit摄号                                          |   |
| 營 アフィリエイト情報        |                                                    |   |
| ☶ 書類提出             | 受取人                                                |   |
| ◎ プロフィール設定         |                                                    |   |
| ⊚ 紹介コード            | الالغة<br>منطق                                     |   |
| 🗅 書類ダウンロード         |                                                    |   |
| ⑦ Q&A              | 支払期日       Q 検索する                                  |   |
| ♀ お問い合せ            |                                                    |   |

検索メニューより、データを抽出する ことが可能 ①検索項目を設定いただき、「検索す る」をクリックすると、該当の発行e-Debit一覧が表示されます

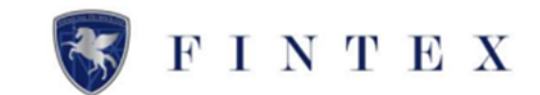

| e-Debit                              | $\equiv$                                                          |                                           |                      |                    |             |            |            | \$\$\$ € |
|--------------------------------------|-------------------------------------------------------------------|-------------------------------------------|----------------------|--------------------|-------------|------------|------------|----------|
| ****<br>株式会社 受注制<br>山田太郎 様<br>000031 | <ul> <li>単行履歴</li> <li>発行履歴</li> <li>受取人へのお<br/>割引された場</li> </ul> | S支払は、双方でご連絡の上お支払いを行<br>合は、メールや詳細ページに記載されて | テってください。<br>こいる当社の振込 | 5.先口座へお支払いをお願いいたし; | <b>庄</b> ず。 |            |            |          |
| ホーム                                  | 起算日の変更、                                                           | キャンセルは詳細画面より変更してくだ                        | さい。                  |                    |             |            |            |          |
| 発行する                                 | ステータス                                                             | 発行日                                       | e-Debit番号            | 金額                 | 受取人         | 起算日        | 支払期日       |          |
| 発行履歴                                 | 発行済                                                               | 2023/09/28                                | 95                   | 30.000             | 株式会社 発注側    | 2023/09/28 | 2023/10/27 | 詳細をみる    |
| 受取履歴                                 | 承認待ち                                                              | 2023/09/22                                | 92                   | 500,000            | 株式会社 発行側    | 2023/09/22 | 2023/10/21 | 詳細をみる    |
| 企業評価情報                               | 割引申請中                                                             | 2023/09/20                                | 90                   | 1,500,000          | 株式会社 発注側    | 2023/09/20 | 2023/10/19 | 詳細をみる    |
| アフィリエイト情報                            | 承認待ち                                                              | 2023/09/20                                | 89                   | 2,000,000          | 株式会社TEST    | 2023/09/20 | 2023/10/19 | 詳細をみる    |
|                                      | 発行済                                                               | 2023/09/20                                | 88                   | 1,000,000          | 株式会社 発注側    | 2023/09/20 | 2023/10/19 | 詳細をみる    |
|                                      | 承認待ち                                                              | 2023/08/28                                | 64                   | 80,000             | 株式会社 発行側    | 2023/08/28 | 2023/09/26 | 詳細をみる    |
| フロフィール設定                             | 発行済                                                               | 2023/08/28                                | 62                   | 500,000            | 株式会社 発注側    | 2023/08/28 | 2023/09/26 | 詳細をみる    |
| 紹介コード                                | 割引済                                                               | 2023/08/23                                | 61                   | 500,000            | 株式会社TEST    | 2023/08/23 | 2023/09/21 | 詳細をみる    |
| お問い合せ                                | 振込済                                                               | 2023/08/23                                | 60                   | 465,000            | 株式会社 発注側    | 2023/08/23 | 2023/09/21 | 詳細をみる    |
| ログアウト                                | 振込済                                                               | 2023/08/23                                | 59                   | 615,000            | 株式会社 発注側    | 2023/08/23 | 2023/09/21 | 詳細をみる    |
|                                      | 振込済                                                               | 2023/08/23                                | 58                   | 430,000            | 株式会社 発注側    | 2023/08/23 | 2023/09/21 | 詳細をみる    |

発行履歴では「ステータス」より、 e-Debitの状況をご確認ください

赤枠のステータス「承認待ち」は、 受取人様へ e-Debit を承認いただく ようご案内ください

※承認期限:発行日より7日目まで 期限が過ぎますと承認拒否となります

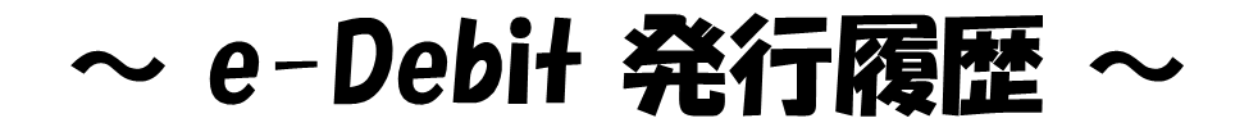

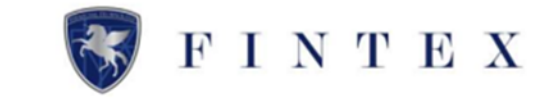

| Dakia       | _                                                                                                    |            |           |           |          |            |            | ~~ . [    | 1 |  |  |  |
|-------------|----------------------------------------------------------------------------------------------------|------------|-----------|-----------|----------|------------|------------|-----------|---|--|--|--|
| C-Debit     | =                                                                                                    |            |           |           |          |            |            | \$\$\$ €_ | 1 |  |  |  |
|             | ■ 発行履歴<br>発行履歴<br>受取人へのお支払は、双方でご連絡の上お支払いを行ってください。<br>割引された場合は、メールや評編ページに記載されている当社の振込先口座へお支払いをお願いいたします。 |            |           |           |          |            |            |           |   |  |  |  |
| 斧 木一ム       |                                                                                                    |            |           |           |          |            |            |           |   |  |  |  |
| tan 発行する 1  | 及算口の支更、中                                                                                               | 発行日        | e-Debit番号 | 金額        | 受取人      | 起算日        | 支払期日       |           |   |  |  |  |
| □ 発行履歴      | 発行済                                                                                                    | 2023/09/28 | 95        | 30,000    | 株式会社 発注側 | 2023/09/28 | 2023/10/27 | 詳細をみる     |   |  |  |  |
| ■ 受取履歴      | 承認待ち                                                                                                   | 2023/09/22 | 92        | 500,000   | 株式会社 発行側 | 2023/09/22 | 2023/10/21 | 詳細をみる     |   |  |  |  |
| ④ 企業評価情報    | 割引申請中                                                                                                  | 2023/09/20 | 90        | 1,500,000 | 株式会社 発注側 | 2023/09/20 | 2023/10/19 | 詳細をみる     |   |  |  |  |
| 營 アフィリエイト情報 | 承認待ち                                                                                                   | 2023/09/20 | 89        | 2,000,000 | 株式会社TEST | 2023/09/20 | 2023/10/19 | 詳細をみる     |   |  |  |  |
| 回 書類提出      | 発行済                                                                                                    | 2023/09/20 | 88        | 1,000,000 | 株式会社 発注側 | 2023/09/20 | 2023/10/19 | 詳細をみる     |   |  |  |  |
|             | 承認待ち                                                                                                   | 2023/08/28 | 64        | 80,000    | 株式会社 発行側 | 2023/08/28 | 2023/09/26 | 詳細をみる     |   |  |  |  |
| ◎ ノロノイール設定  | 発行済                                                                                                    | 2023/08/28 | 62        | 500,000   | 株式会社 発注側 | 2023/08/28 | 2023/09/26 | 詳細をみる     |   |  |  |  |
| ◎ 紹介コード     | 割引済                                                                                                    | 2023/08/23 | 61        | 500,000   | 株式会社TEST | 2023/08/23 | 2023/09/21 | 詳細をみる     |   |  |  |  |
| ♀ お問い合せ     | 振込済                                                                                                    | 2023/08/23 | 60        | 465,000   | 株式会社 発注側 | 2023/08/23 | 2023/09/21 | 詳細をみる     |   |  |  |  |
| ◎ ログアウト     | 振込済                                                                                                    | 2023/08/23 | 59        | 615,000   | 株式会社 発注側 | 2023/08/23 | 2023/09/21 | 詳細をみる     |   |  |  |  |
|             | 振込済                                                                                                    | 2023/08/23 | 58        | 430,000   | 株式会社 発注側 | 2023/08/23 | 2023/09/21 | 詳細をみる     |   |  |  |  |

| ステ-   | ータス一覧                  |
|-------|------------------------|
| 承認待ち  | : 受取人の承認待ち             |
| 発行済   | : 受取人の承認が完了            |
| 割引申請中 | : 受取人が割引を申請            |
| 割引済   | : 受取人の割引が完了            |
| 未振込   | : 当社へ振込が必要             |
| 振込済   | : 当社が入金の確認を完了          |
| 期日満了  | : 期日を迎え、受取人に支払う必要があるもの |
| 承認拒否  | : 受取人が承認を拒否            |
| キャンセル | : e-Debitをキャンセル        |

#### ①「ステータス」より、

e-Debitの状況をご確認ください

- ・「発行済」⇒ 支払期日に受取人へ直接振込
- ・「割引済」⇒ 支払期日に弊社へ振込
- ・「未振込」⇒ 支払期日が過ぎ、弊社へ振込が 必要なもの

#### ※上記に関して、

支払期日の5日前・3日前・前日に 弊社より通知メールが届きますので、 必ずご確認ください

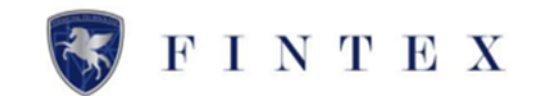

| e-Debit                     | =                  |                                                                                      |           |           |          |            |              |       |  |  |  |  |  |
|-----------------------------|--------------------|--------------------------------------------------------------------------------------|-----------|-----------|----------|------------|--------------|-------|--|--|--|--|--|
| <u>.</u>                    |                    |                                                                                      |           |           |          |            |              |       |  |  |  |  |  |
| ★★★★<br>株式会社 受注側<br>山田 太郎 様 | 発行履歴               |                                                                                      |           |           |          |            |              |       |  |  |  |  |  |
| 000031                      | 受取人へのおす<br>割引された場合 | 受取人へのお支払は、双方でご連絡の上お支払いを行ってください。<br>割引された場合は、メールや詳細ページに記載されている当社の振込先口座へお支払いをお願いいたします。 |           |           |          |            |              |       |  |  |  |  |  |
| 脅 ホーム                       | 起算日の変更、キ           | ャンセルは詳細画面より変更してくだ                                                                    | さい。       |           |          |            |              |       |  |  |  |  |  |
| <b>詰</b> 発行する               | ステータス              | 発行日                                                                                  | e-Debit番号 | 金額        | 受取人      | 起算日        | 支払期日         |       |  |  |  |  |  |
| □ 発行履歴                      | 発行済                | 2023/09/28                                                                           | 95        | 30,000    | 株式会社 発注側 | 2023/09/28 | 2023/10/27 1 | 詳細をみる |  |  |  |  |  |
| ■ 受取履歴                      | 承認待ち               | 2023/09/22                                                                           | 92        | 500,000   | 株式会社 発行側 | 2023/09/22 | 2023/10/21   | 詳細をみる |  |  |  |  |  |
| ④ 企業評価情報                    | 割引申請中              | 2023/09/20                                                                           | 90        | 1,500,000 | 株式会社 発注側 | 2023/09/20 | 2023/10/19   | 詳細をみる |  |  |  |  |  |
| 營 アフィリエイト情報                 | 承認待ち               | 2023/09/20                                                                           | 89        | 2,000,000 | 株式会社TEST | 2023/09/20 | 2023/10/19   | 詳細をみる |  |  |  |  |  |
| 画 書類提出                      | 発行済                | 2023/09/20                                                                           | 88        | 1,000,000 | 株式会社 発注側 | 2023/09/20 | 2023/10/19   | 詳細をみる |  |  |  |  |  |
|                             | 承認待ち               | 2023/08/28                                                                           | 64        | 80,000    | 株式会社 発行側 | 2023/08/28 | 2023/09/26   | 詳細をみる |  |  |  |  |  |
| ◎ ノロノイール設定                  | 発行済                | 2023/08/28                                                                           | 62        | 500,000   | 株式会社 発注側 | 2023/08/28 | 2023/09/26   | 詳細をみる |  |  |  |  |  |
| ◎ 紹介コード                     | 割引済                | 2023/08/23                                                                           | 61        | 500,000   | 株式会社TEST | 2023/08/23 | 2023/09/21   | 詳細をみる |  |  |  |  |  |
| 🔉 お問い合せ                     | 振込済                | 2023/08/23                                                                           | 60        | 465,000   | 株式会社 発注側 | 2023/08/23 | 2023/09/21   | 詳細をみる |  |  |  |  |  |
| ◎ ログアウト                     | 振込済                | 2023/08/23                                                                           | 59        | 615,000   | 株式会社 発注側 | 2023/08/23 | 2023/09/21   | 詳細をみる |  |  |  |  |  |
|                             | 振込済                | 2023/08/23                                                                           | 58        | 430,000   | 株式会社 発注側 | 2023/08/23 | 2023/09/21   | 詳細をみる |  |  |  |  |  |

## <u>≪詳細を確認する場合≫</u>

①発行履歴より、
 「詳細をみる」をクリック

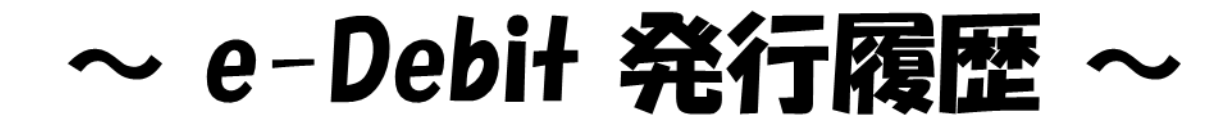

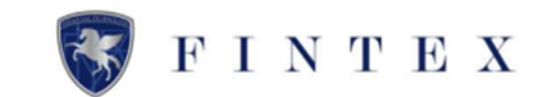

| C-Debit                                | =              |                        |                |                          |           | \$\$ <del>(</del> ] |
|----------------------------------------|----------------|------------------------|----------------|--------------------------|-----------|---------------------|
| 0                                      | 盧羽 発行e-Debit詳細 |                        |                |                          |           |                     |
| *****<br>株式会社 受注創<br>山田 太郎 様<br>000031 |                | 恤発行e-Debit詳細           | Debit          |                          |           |                     |
| 番 ホーム                                  |                | <u>No 95</u>           | C Dear         |                          |           |                     |
| 創 発行する                                 |                | 株式会社 発注側 殿<br>金額 ¥:    | 30.000         | A(0))<br>2023/(:09)]28[] |           |                     |
| ■ 発行履歴                                 |                | 上記な順をあなたまたはあなた         | の指導人へお支払いいたします | 20234:10/]27[]           |           |                     |
| ■ 受取履歴                                 |                | 2023年9月28日<br>発行人 株式会社 | 生 受注例          |                          |           |                     |
| ④ 企業評価情報                               |                | 山田太                    | B              |                          |           |                     |
| 答 アフィリエイト情報                            |                |                        |                |                          |           |                     |
| 111 書類提出                               |                | ステーダス                  | 2023/09/28     |                          |           |                     |
| ◎ プロフィール設定                             |                | e-Debit番号              | 95             |                          |           |                     |
| - 12A-3 - 12                           |                | 金額                     | 30,000円        |                          |           |                     |
|                                        |                | 受收人                    | 株式会社 発注側       |                          |           |                     |
| ♀ お問い合せ                                |                | 起即日                    | 2023/09/28     | 変更する                     | 11        |                     |
| ○ ログアウト                                |                | 支払期日                   | 2023/10/27     |                          | $\square$ |                     |
|                                        |                | 発行手数料                  | 0円             |                          |           |                     |
|                                        |                | 発行手扳持支払日               | 2023/09/28     | このe-Debtをキャンセルする         |           |                     |
|                                        |                |                        | 発行施思へ戻る        |                          |           |                     |

#### 発行したe-Debitの詳細が確認できる

# ≪起算日を変更したい場合≫ ①「変更する」をクリック

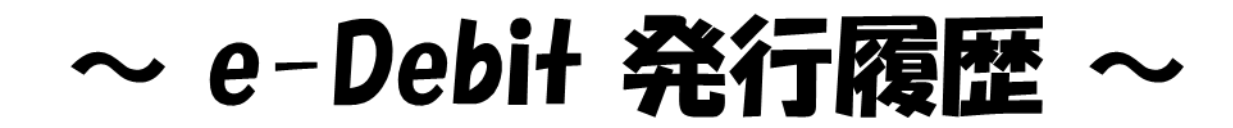

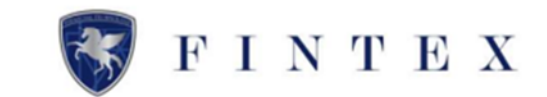

| C-Debit          |                                                                                                    | \$} { |
|------------------|----------------------------------------------------------------------------------------------------|-------|
|                  | 國                                                                                                   |       |
| ****<br>株式会社 受注例 | お知らの亦正                                                                                              |       |
| 山田太郎様            | 此戸口の女史                                                                                              |       |
| 000031           | 現在の影響日                                                                                              |       |
| ₩ ホーム            | 2023/09/28                                                                                          |       |
|                  | 現在の安払期日                                                                                             |       |
| 31 発行する          | 2023/10/27                                                                                          |       |
| ■ 発行履歴           |                                                                                                    |       |
| ■ 受取履歴           | <ul> <li>変更後の起算日</li> <li>※ (英国口城局局の予理目を1.5万/15さい)</li> <li>※ 日本同時用用 # 200</li> </ul>               |       |
| ▶ 企業評価情報         | ゆうと、塩子が水が加速ななないためが、ビヨアが中心が少れにない。<br>利用車がなったた場合は、以後、用けしたe-Dentol 「見以漏日の変更」「キャンセル」は不可となりますので、ご注意ください。 |       |
| 昏 アフィリエイト情報      |                                                                                                    |       |
| ∃ 書類提出           | 2                                                                                                   |       |
| ◎ プロフィール設定       | R5                                                                                                  |       |
| ∍ 紹介コード          |                                                                                                    |       |
| ≥ お問い合せ          |                                                                                                    |       |
| 0 ログアウト          |                                                                                                    |       |
|                  |                                                                                                    |       |
|                  |                                                                                                    |       |
|                  |                                                                                                    |       |
|                  |                                                                                                    |       |
|                  |                                                                                                    |       |
|                  |                                                                                                    |       |
|                  |                                                                                                    |       |

①変更後の起算日を入力
 ②「変更する」をクリック

起算日の変更が完了し、発注側・受注 側の両者へ通知メールが届きます

※起算日の変更に回数制限はございま せんが、受取人様が割引申請していな い場合に限ります

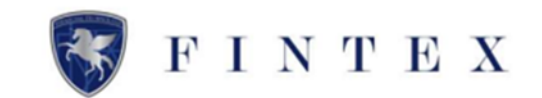

| e-Debit                               | =               |                        |                                |                  |       | ⊕ @ |
|---------------------------------------|-----------------|------------------------|--------------------------------|------------------|-------|-----|
| -                                     | Lan 発行e-Debit詳細 |                        |                                |                  |       |     |
| ****<br>株式会社 受注剤<br>山田 太郎 様<br>000031 |                 | 會発行e-Debit詳細           | C-Debit                        |                  |       |     |
|                                       |                 | No 95                  | C Dear                         |                  |       |     |
| 発行する                                  |                 | 金額 ¥3                  | 30.000                         | 2023(F09/]28[]   |       |     |
| 1 発行展歴                                |                 | 上記交話をみなたまたはみなた。        | を<br>の個国人へお友払いいたします            | 20234:10/12711   |       |     |
| 受助展整                                  |                 | 2023年9月20日<br>発行人 株式会社 | 土 受注侧                          |                  |       |     |
| 企業評価情報                                |                 | 山田太口                   | (第一)<br>であり、手形・その他有側記品ではありません。 |                  |       |     |
| アフィリエイト情報                             |                 | ステータス                  | 発行消                            |                  |       |     |
| 書類提出                                  |                 | 発行日                    | 2023/09/28                     |                  |       |     |
| プロフィール設定                              |                 | e-Debit香号              | 95                             |                  |       |     |
| を紹介コード                                |                 | 金額受取人                  | 30,000円<br>株式会社 発注側            |                  |       |     |
| お問い合せ                                 |                 | 起即日                    | 2023/09/28                     | 変更する             |       |     |
| ログアウト                                 |                 | 支払期日                   | 2023/10/27                     |                  |       |     |
|                                       |                 | 発行手数料                  | 0円                             |                  |       |     |
|                                       |                 | 発行手款料支払日               | 2023/09/28                     | このe-Debitをキャンセル1 | ra [] |     |
|                                       |                 |                        | 発行機器へ戻る                        |                  |       |     |

#### <u>≪e-Debitをキャンセルする場合≫</u>

①起算日の変更と同じ画面の
 「このe-Debitをキャンセルする」を
 クリック

※e-Debitをキャンセルする場合、発行手数 料の返金は致しかねますので予めご了承く ださい

C-Debit

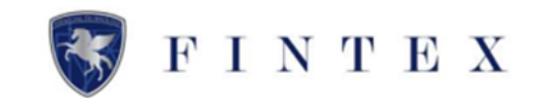

|   | a-Dabitの主ヤンセル                        | キャンセル理由はこちら   |
|---|--------------------------------------|---------------|
|   | キャンセル理由と詳細を入力してください。                 | ▼理由を選択してください。 |
|   | キャンセル理由を「その他」と選択した場合は、詳細を必ず入力してください。 | 発注側都合によるキャンセル |
|   | 1 キャンセル理由 後須                         | 受注側都合によるキャンセル |
| C | ▼理由を選択してください。                        | 金額変更(相違)による   |
| ſ | 2 詳細                                 | 取引中止による       |
|   |                                      | 契約破棄による       |
|   |                                      | その他           |
|   |                                      |               |
|   | キャンセルした場合、発行手数料は返金されませんのでご注意ください。    |               |
|   |                                      |               |
|   | 3 受注側は、e-Debitキャンセルの旨、既に同意済みです。      |               |
|   | 4 e-Debitをキャンセルする                    |               |
|   | 展る                                   |               |

#### 🧕 🕘 ①「キャンセル理由」をプルダウンより

選択
②「詳細」を入力
※ 赤枠部分を必ずご確認ください
③「受注側は、e-Debitキャンセルの旨、 既に同意済みです。」にチェック
④「e-Debitをキャンセルする」を クリック

キャンセルが完了すると、発注側・受注 側の両者へ通知メールが届きます

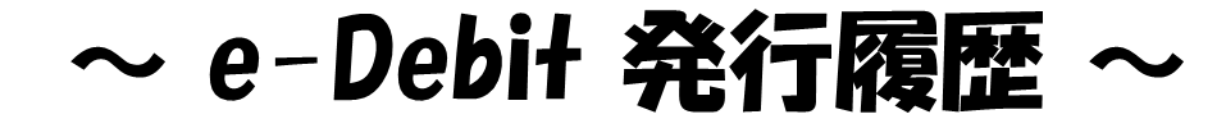

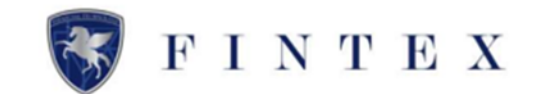

#### 発行履歴

起算日の変更、キャンセルは詳細画面より変更してください。 <u>e-Debitのお支払について</u>
⑦

| e-Debit一覧 |            |           |         | 展示 岩城 (waki@fin-tex.co.jp) がサインインしています |            |            |        |  |  |  |
|-----------|------------|-----------|---------|----------------------------------------|------------|------------|--------|--|--|--|
| ステータス     | 発行日        | e-Debit番号 | 発行金額    | 受取人                                    | 起算日        | 支払期日       |        |  |  |  |
| 割引済       | 2024/09/09 | 00000276  | 10,000円 | (病) テスト 企業評価2                          | 2024/09/09 | 2024/12/09 | 詳細をみる  |  |  |  |
| 割引済       | 2024/09/09 | 00000275  | 10,000円 | ㈱ テスト 企業評価2                            | 2024/09/09 | 2024/10/09 | 「詳細をみる |  |  |  |
| 振込済       | 2024/08/16 | 00000269  | 10,000円 | ㈱ テスト 企業評価2                            | 2024/08/16 | 2024/09/09 | 「詳細をみる |  |  |  |
| キャンセル     | 2024/07/25 | 00000267  | 10,000円 | ㈱ テスト 企業評価2                            | 2024/07/25 | 2024/08/24 | 詳細をみる  |  |  |  |
| キャンセル     | 2024/06/26 | 00000245  | 10,000円 | ㈱ テスト 企業評価2                            | 2024/06/26 | 2024/07/25 | 詳細をみる  |  |  |  |
| キャンセル     | 2024/06/26 | 00000244  | 10,000円 | ㈱ テスト 企業評価2                            | 2024/06/26 | 2024/07/25 | 詳細をみる  |  |  |  |
| 承認拒否      | 2024/06/26 | 00000243  | 10,000円 | ㈱ テスト 企業評価2                            | 2024/06/26 | 2024/07/25 | 「詳細をみる |  |  |  |
| 振込済       | 2024/06/19 | 00000211  | 10,000円 | ㈱ テスト 企業評価2                            | 2024/06/19 | 2024/07/18 | 詳細をみる  |  |  |  |
| 振込済       | 2024/06/19 | 00000210  | 10,000円 | ㈱ テスト 企業評価2                            | 2024/06/19 | 2024/07/18 | 詳細をみる  |  |  |  |
|           |            |           |         |                                        |            |            |        |  |  |  |

### <u>≪発行履歴をCSV出力する場合≫</u>

まず、CSV出力したい対象のe-Debitを検 索します。

①発行履歴の「検索する」をクリック。

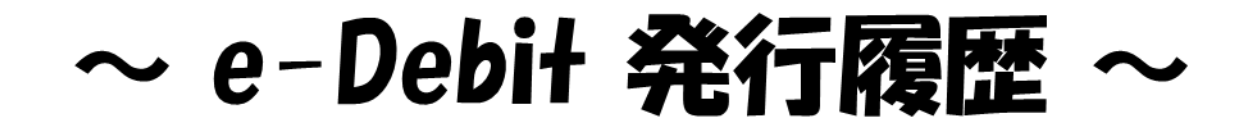

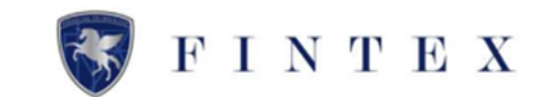

| 検索メニュー                               |               |          |  |  |  |  |  |  |  |
|--------------------------------------|---------------|----------|--|--|--|--|--|--|--|
| ステータス<br>承認待ち 発行済 期日満了 割引申請中 割引済 未振込 | 振込済 キャング 承認拒否 |          |  |  |  |  |  |  |  |
| 発行日                                  |               |          |  |  |  |  |  |  |  |
|                                      | ~             | <b>m</b> |  |  |  |  |  |  |  |
| e-Debit番号                            |               |          |  |  |  |  |  |  |  |
| 受取人                                  |               |          |  |  |  |  |  |  |  |
|                                      |               |          |  |  |  |  |  |  |  |
| 起算日                                  |               |          |  |  |  |  |  |  |  |
|                                      | ~             | <b>*</b> |  |  |  |  |  |  |  |
| 支払期日                                 |               |          |  |  |  |  |  |  |  |
|                                      | ~             | (iii)    |  |  |  |  |  |  |  |
|                                      | Q 検索する        |          |  |  |  |  |  |  |  |
|                                      |               |          |  |  |  |  |  |  |  |

検索メニューが表示されます。

②検索項目を選択または入力の上、 「検索する」をクリック。

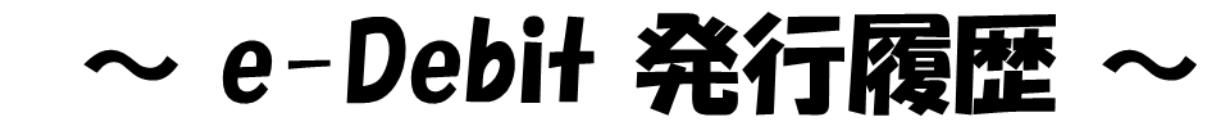

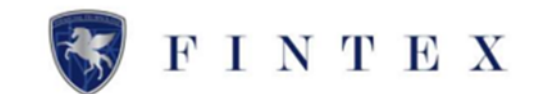

#### 発行履歴 起算日の変更、キャンセルは詳細画面より変更してください。 e-Debitのお支払について⑦ 1 6 🛓 出力する e-Debit一覧 受取人 起算日 支払期日 ステータス 発行日 e-Debit番号 発行金額 割引済 2024/09/09 00000276 10,000円 ㈱ テスト 企業評価2 2024/09/09 2024/12/09 詳細をみる 詳細をみる 割引済 2024/09/09 00000275 10,000円 ㈱ テスト 企業評価2 2024/09/09 2024/10/09 詳細をみる 振込済 2024/08/16 00000269 10,000円 ㈱ テスト 企業評価2 2024/08/16 2024/09/09

#### 発行履歴に検索結果が表示されます。

①「出力する」をクリック。

ダウンロードフォルダにCSVが保存され ます。

#### ▼CSVデータ sample

|   | А     | В               | С         | D     | E         | F              | G              | Н     | I               |  |
|---|-------|-----------------|-----------|-------|-----------|----------------|----------------|-------|-----------------|--|
| 1 | ステータス | 発行日             | e-Debit番号 | 発行金額  | 受取人 商号・屋号 | 起算日            | 支払期日           | 発行手数料 | 発行手数料支払日        |  |
| 2 | 割引済   | 2024/9/9 10:26  | 276       | 10000 | (株) テスト   | 2024/9/9 0:00  | 2024/12/9 0:00 | 0     | 2024/9/9 10:26  |  |
| 3 | 割引済   | 2024/9/9 10:25  | 275       | 10000 | (株) テスト   | 2024/9/9 0:00  | 2024/10/9 0:00 | 0     | 2024/9/9 10:25  |  |
| 4 | 振込済   | 2024/8/16 14:20 | 269       | 10000 | (株) テスト   | 2024/8/16 0:00 | 2024/9/9 0:00  | 0     | 2024/8/16 14:20 |  |
| 5 | キャンセル | 2024/7/25 15:50 | 267       | 10000 | (株) テスト   | 2024/7/25 0:00 | 2024/8/24 0:00 | 0     | 2024/7/25 15:50 |  |
| 6 | キャンセル | 2024/6/26 15:44 | 245       | 10000 | (株) テスト   | 2024/6/26 0:00 | 2024/7/25 0:00 | 0     | 2024/6/26 15:44 |  |